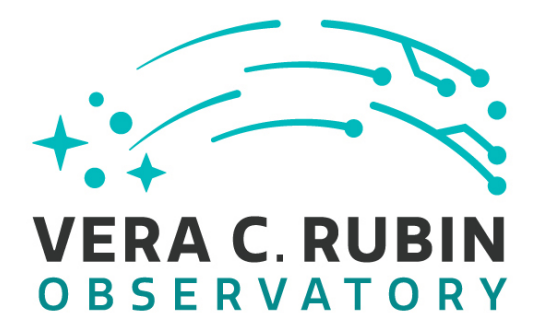

### Vera C. Rubin Observatory Rubin Observatory Project Office

# **Summit Onboarding Procedure**

Diego Tapia, Cristian Silva

**ITTN-045** 

Latest Revision: 2021-05-28

#### DRAFT

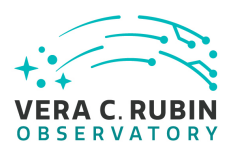

#### Abstract

This ITTN was created to document the procedure of requesting access to the various services located at the summit.

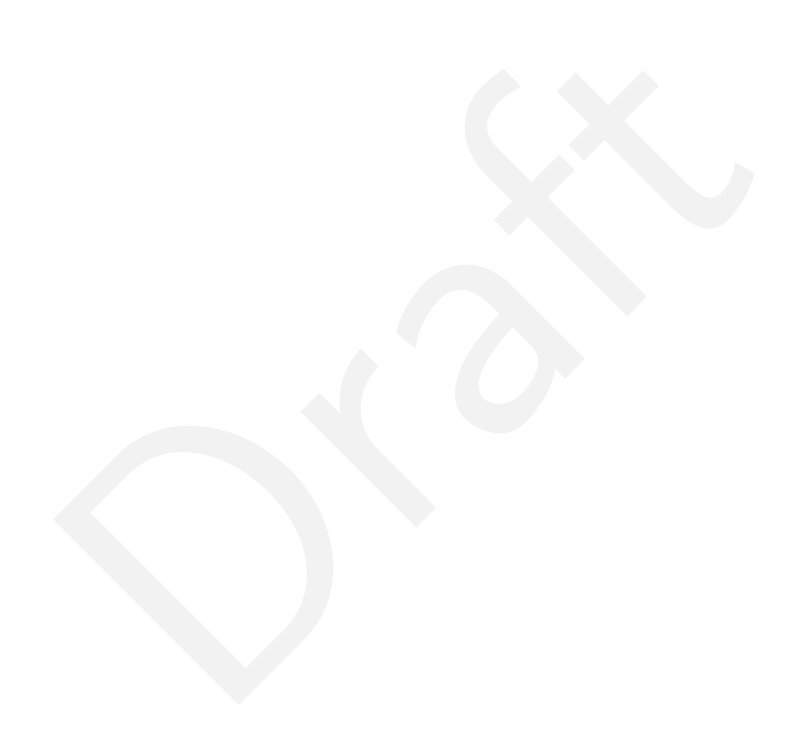

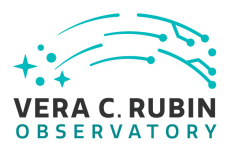

## Change Record

| Version | Date       | Description  | Owner name     |
|---------|------------|--------------|----------------|
| 1       | 2021-04-12 | Unreleased.  | Cristian Silva |
| 2       | 2021-05-01 | First Draft  | Diego Tapia    |
| 3       | 2021-05-27 | Second Draft | Cristian Silva |

Document source location: https://github.com/lsst-it/ittn-045

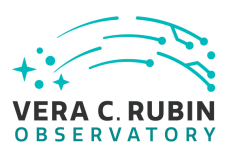

#### Contents

| 1 Introduction                  | 2 |
|---------------------------------|---|
| 2 Requesting an IPA account     | 3 |
| 3 Requesting Domain Credentials | 6 |

#### 4 Requesting Nublado Access

6

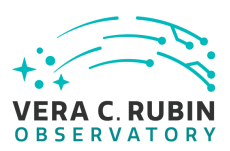

# Summit Onboarding Procedure

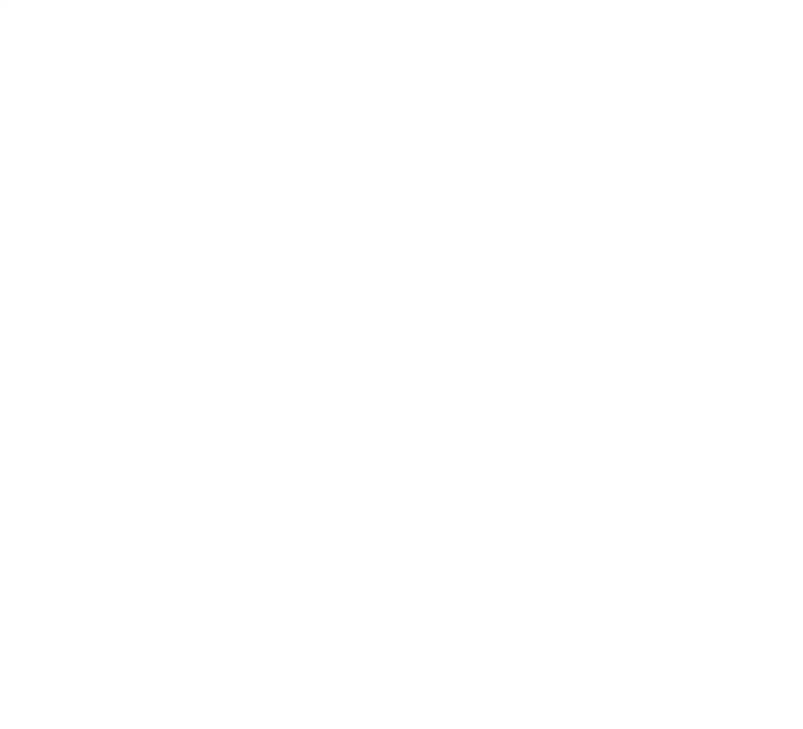

#### 1 Introduction

The access to servers and services of the summit are managed by several backends.

The access to servers (ssh) and VPN is controlled by the IPA backend. To request an IPA account please refer to the section Requesting an IPA Account

The acccess to Nublado is controlled by a Github backend. To request Nublado access please refer to Requesting Nublado Access.

The access to Wifi is controlled by domain credentials. To request Domain Credentials please refert to Requesting Domain Credentials.

#### 2 Requesting an IPA account

To request an IPA account, it is required for the user to create a Service Request ticket inside the IT User Support Dashboard. Please check the example below.

Head over to https://jira.lsstcorp.org and log in with your domain account credentials.

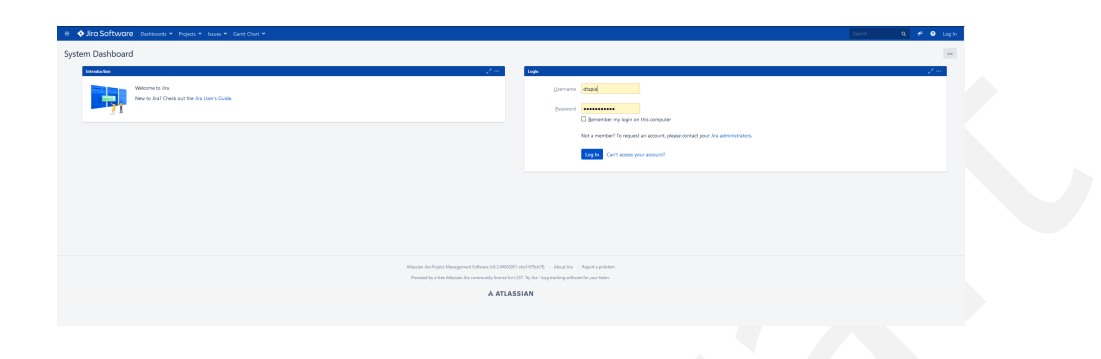

Once logged in the user will be prompted with the following windows if not similar. Before creating the ticket, it is required for the user to check that he is in the proper dashboard for this particular case the IT Support Dashboard

| rt Dashboard | T Suppor | t Dashboard                                                                                                    |                                                                                |                                                                                                    |                                               |
|--------------|----------|----------------------------------------------------------------------------------------------------|--------------------------------------------------------------------------------|----------------------------------------------------------------------------------------------------|-----------------------------------------------|
| Chile        | Activity | Steam /* ···                                                                                                    | Titur Results:                                                                 | IIIS Project - anigned to me                                                                                                    |                                               |
|              | AdM      | hy Stream                                                                                                    | T Key Summer                                                                   | Summary                                                                                                    | P. Sutur                                      |
|              | 6        | Englisher RCLRLSTV/Exet2ause<br>Bol ST-1-database Principal cares - Heading Strategy Control (Strategy Control (Strategy Co                                                                      | <ul> <li>In6-357</li> <li>In6-357</li> <li>In6-357</li> <li>In6-357</li> </ul> | HS-3431 / Graphics Card for Spec Desitop -<br>Summit Control Room     Solidworks Premium License - Hemen Herrere     VIIV Access Form | ANTINE DITIENAL     A ROOKD     A ROOKD ROOKN |
|              |          | Construit report  Company Days and Science Science Sci                                                                         | 06-35                                                                          | 4 Del monitors for stock - IT User support La Serena                                                                                  | · WALTER DITIONS                              |
|              |          | C Orinida sign Commet                                                                                                    | 166-354                                                                        | 80 Salidworks Pack and Go issues - Freddy Manoz                                                                                       | · WRITING CUSTOMISE                           |
|              |          | Hen Denotes (DCS et USS9) commented on PR0-3959 - Install Lastrem on Photomet Dati Windows Machine<br>HEPRE (Thelp you with this back body                                                                                                    | 146-355                                                                        | B Install Observe on Macho in summit "control room"                                                                                   | A 80000                                       |
|              |          | Regeró.                                                                                                    | 165-331                                                                        | 2 Logitech HD Pro Webcam C520 - Hernan<br>Herrera                                                                                     | · WATING DITURNE                              |
|              | 8        | Gregory Dables Februares convested on HS-3021-Order memory for AUNAL393 avecal Marc Flatina SK. 271401, Lata 2015)<br>😇 Face Nathen anderia antençis in populara at Navergal - raza adde to quee heir handring partal.                                                                                                    | <ul> <li>INS-350</li> <li>INS-350</li> </ul>                                   | replacement of Mac Desktops at Summit<br>7 Battery Replacement Lenove Thinkpad PS2 -                                                  | WATING DITURNE                                |
|              |          | Then you                                                                                                    | E 105.50                                                                       | Jacques Salvag<br>11. Press CAD Livernan will environ soorn I/ Anril 25.                                                              | 0.0000                                        |
|              |          | C Vesteday Comment                                                                                                    |                                                                                | 2020                                                                                                    |                                               |
|              | A        | here as an expension of the single and should All herease<br>when all<br>when All All here "performant" and and the single<br>when All All here are all here and all herease<br>the should be all hereases and all hereases and all hereases and all hereases<br>and all hereases and all hereases and all hereases and all hereases and all hereases<br>and all hereases and all hereases and all hereases and all hereases and all hereases<br>and all hereases and all hereases and all hereases and all hereases<br>and all hereases and all hereases and all hereases and all hereases<br>and all hereases and all hereases and all hereases and all hereases<br>and all hereases and all hereases and all hereases and all hereases<br>and all hereases and all hereases and all hereases and all hereases<br>and all hereases and all hereases and all hereases<br>and all hereases and all hereases and all hereases and all hereases<br>and all hereases and all hereases and all hereases and all hereases<br>and all hereases and all hereases and all hereases and all hereases<br>and all hereases and all hereases and all hereases and all hereases<br>and all hereases and all hereases and all hereases and all hereases<br>and all hereases and all hereases and all hereases and all hereases<br>and all hereases and all hereases and all hereases and all hereases<br>and all hereases and all hereases and all hereases and all hereases<br>and all hereases and all hereases and all hereases and all hereases<br>and all hereases and all hereases and all hereases and all hereases<br>and all hereases and all hereases and all hereases and all hereases and all hereases<br>and all hereases and all hereases an | 1-10 of 17<br>Film Results<br>1 Key                                            | Toleris Matteg & IT South<br>Summary                                                                                                  | r Status                                      |
|              |          | Validay Commet Maa                                                                                                    | INS-357                                                                        | 6 IHS-3431 / Graphics Card for Spec Desistop -<br>Summit Control Room                                                                 | · WATELDTINK                                  |
|              |          | Deek Rathilder under 42 felds W145-3327 - Ossaye Boldworks License en Steam Califaba Desito to Permium relatori License • Ossayed he Simaling Dalmala to 9 minuter                                                                                                    | 06-35                                                                          | 0 Salidworks Premium License - Hernan Hernera                                                                                         | - BOCED                                       |
|              |          | Loget 20 Instale     Vacing     Connect Vac                                                                                                    | N 16-336                                                                       | 3 Instal Lativiev on PKubanek Del Windows<br>Machine                                                                                  | A 800000                                      |
|              | Yesterd  | 0                                                                                                    | INS-350                                                                        | 0 Warranty for Dell CAD Laptop - Carol Chilino                                                                                        | · WATING DITURNE                              |
|              |          | Hickele Butter commented on He-5464 - Prese no basic disposition on last demo and on la physical toot<br>bunness: 1 diskie Nat Alexe Nat Nagena                                                                                                    | INS-355                                                                        | 2) Unable to move or edit documentation in<br>Confluence                                                                              | A RANTING SERVICE                             |
|              |          | Visiteday Comment Weigh                                                                                                    | IHG-3545 Del monitars for stock - IT User support La<br>Seresa                 | · WRITING DITIONAL                                                                                                    |                                               |
|              |          | Bit Class charged the status to Done on Ad2.2020 - Please non taxes diagnostics on its physical host with a restation of Done'     Junctory cumment Weath                                                                                                    | 105-350                                                                        | 0 Selidworks Pack and Golissues - Freddy Manoz                                                                                        | · WRITING CUSTOMOR                            |
|              |          | Thy May Sammende La Macazza - Presion vin Lanci May which an in the dense and on its player at here<br>I streem as to excent prever Lam net uptile sam watched its.                                                                                                    | <ul> <li>INS-353</li> <li>INS-353</li> </ul>                                   | 8 Configure CCW Test Server<br>13 Install (Observe on MacPro in summit 'control<br>room'                                              | KANTING SCHOT                                 |
|              |          | Vestersby Comment Watch                                                                                                    | 06-35                                                                          | 1 Mario Rivera cannot cannect with remote                                                                                             | · WHITME CURPONER                             |
|              |          | Bit Glock created a link from HH-2000 - Please run basic degreation on load-demo and on the physical healts Page (NCGA With)                                                                                                    |                                                                                | deattop to his deattop via VPN                                                                                                    |                                               |

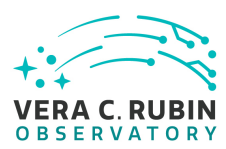

On the ticket creation window fill out the template using the information provided below:

- Project: IT Helpdesk Support (IHS)
- Issue Type: Service Request
- Summary: IPA Account Creation / VPN Access "Insert your name here"
- Component: AAA
- Description: Please use the template provided below.

```
1. Project:
```

IT Help desk Support (IHS)

2. Issue Type:

Service Request

3. Summary:

IPA Account Creation / VPN Access - "Insert your name here"

4. Component:

```
AAA
```

5. Description:

Copy and Paste the following information and fill out the form.

First Name and Last Name: (.....) Please attach an SSH Public Key: (.....) Please indicate a valid email address: (.....) Please indicate the level of access required or hosts you wish to connect to: (.....)

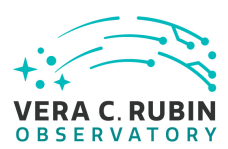

Once all the information is filled out, select the Create option located at the bottom to create the ticket inside IHS IT Support Dashboard.

| Create Issue            |                                                                                                    | Configure Fields - |
|-------------------------|----------------------------------------------------------------------------------------------------|--------------------|
| Project*                | IT Helpdesk Support (IHS)                                                                                                    |                    |
| Issue Type <sup>*</sup> | Service Request                                                                                                    |                    |
| Summary*                | IPA Account / VPN Access - Diego Tapia                                                                                                    |                    |
| Component/s*            |                                                                                                    | •                  |
| Description             | Start typing to get a list of possible matches or press down to select.                                                                                                    |                    |
|                         | First Name and Last Name:<br>Please attach an SSH Public Key:<br>Please indicate a valid email address:<br>Please indicate the level of access required or hosts you wish to connec | et to:             |
|                         | Visual Text                                                                                                    | 50                 |
| Attachment              | $\bigoplus$ Drop files to attach, or browse.                                                                                                    |                    |
|                         | □ Create ano                                                                                                    | ther Create Cancel |

IT User support will receive the request and will proceed with the account creation process. Once the account has been created and the services have been provisioned IT Support will be in contact with you via email to provide you with the account credentials and services you've been granted access too along with the website where you can change your temporary password.

If you have any questions or concerns regarding the services provisioned please contact IT User Support at rubinobs-it-las@lsst.org

### **3** Requesting Domain Credentials

### 4 Requesting Nublado Access

The access to Nublado is controlled by Github, hence the user requesting access must have a Github account.

To request access open a DM ticket in Jira including:

- Name
- Email
- Github account

A member of the Square team will grant you access.